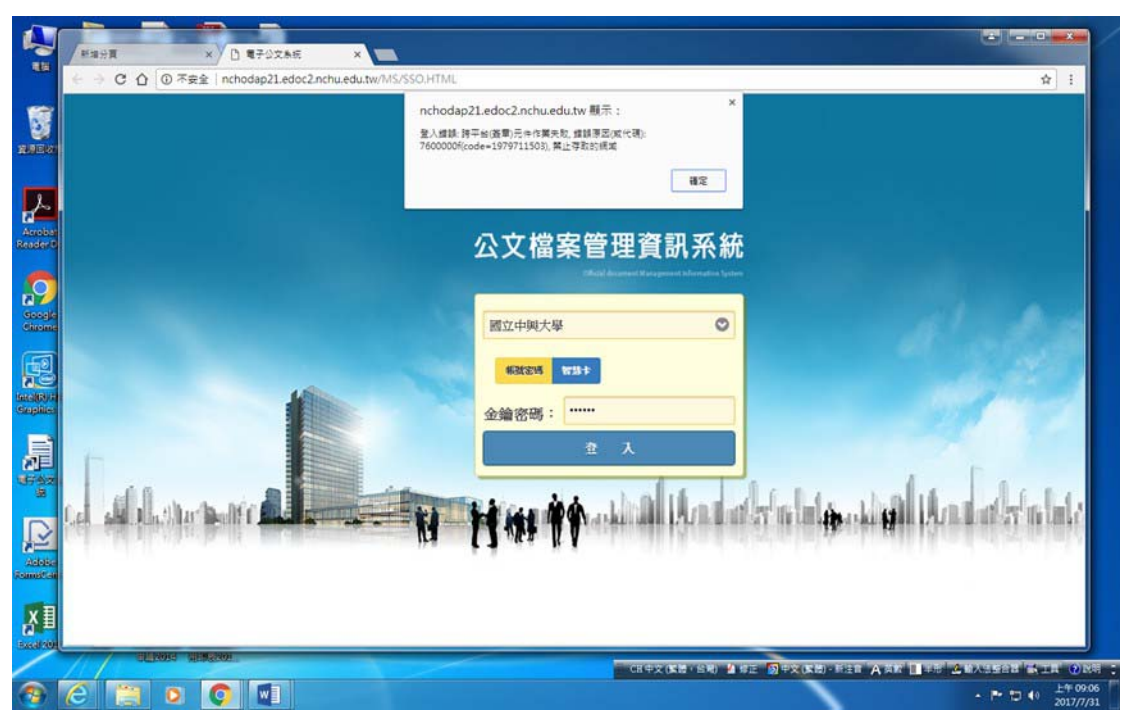

檢查 HiPKI 之白名單(whiteList.txt)設定,是否有正確安裝方式,白名單存放路徑為:

『C:\Users\【使用者帳戶名稱】\AppData\Local\Programs\HiPKILocalSignServer』

查看「whiteList.txt」文件內容資訊是否為下載資料相同。相同則成功,若不同者,表示並未成功,可直接將下載之檔案進行覆蓋即可。

路徑開啟除直接復製上述路徑位置外,亦可依下列圖示操作: 1、先開啟「C槽」

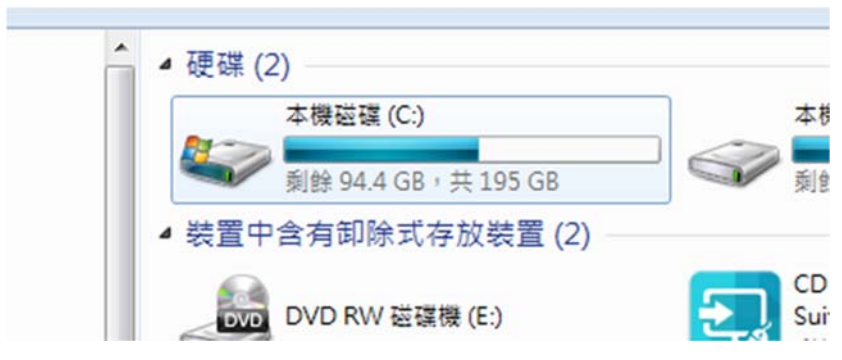

出現下圖錯誤訊息時,請重新執行下述部份。

## 2、開啟「使用者」資料夾

| > 🏭 🖡 電腦 🕨 本機磁碟 (C:) |                       |                | <b>-</b> 4 | 授章本價磁碟(C) |
|----------------------|-----------------------|----------------|------------|-----------|
| 』▼ 共用對象 ▼ 燒錄 相密性檔案   | 新増資料夾                 |                | _          |           |
| )最愛                  | 名稱                    | 修改日期           | 類型         | 大小        |
| ŧ,                   | 2100                  | 2017/7/24下午0   | 檔案資料夾      |           |
| 面                    | 퉬 Intel               | 2015/8/19下午0   | 檔案資料夾      |           |
| 近的位置                 | g MSOCache            | 2017/7/26下午0   | 檔案資料夾      |           |
| 要                    | 길 PerfLogs            | 2009/7/14 上午 1 | 檔案資料夾      |           |
| ollaboration Folder  | 퉬 Program Files       | 2017/7/26下午0   | 檔案資料夾      |           |
| eative Cloud Files   | 길 Program Files (x86) | 2017/7/26下午0   | 檔案資料夾      |           |
|                      | ProgramData           | 2017/7/26下午0   | 福案資料夾      |           |
| I语 目                 | 퉬 SCAN                | 2016/10/14 上午  | 福宾資料夾      |           |
| ¢                    | 🌡 Temp                | 2017/7/26下午 0  | 檔案資料夾      |           |
| 盤                    | 📕 Windows             | 2017/7/26 上午 1 | 檔案資料夾      |           |
| 2<br>1               | 🍌 使用者                 | 2015/8/19下午1   | 檔案資料夾      |           |
| RIV                  | 🍌 匯入造字檔               | 2016/7/11下午 0  | 檔案資料夾      |           |
| n                    | bootsqm.dat           | 2017/7/26 上午 1 | DAT 檔案     | 4 KB      |

3、開啟作業系統「使用者帳戶名稱」之資料夾

| ★ 我的最爱 A稱 Default Default                                                                                                    | * 修改日期 類型 大小<br>2015/8/19下午1 福客資料夾 |
|----------------------------------------------------------------------------------------------------|------------------------------------|
| ■ 更面 Default                                                                                                    | 2015/8/19下午 1 福客管科灰                |
| I E面 user                                                                                                    |                                    |
|                                                                                                    | 2017/7/17 上午 0 檔案資料夾               |
| 19 最近的位置 🔰 公用                                                                                                    | 2016/5/12 下午 0 檔案資料夾               |
| 1997 - 1997 - 19 |                                    |

4、開啟隱藏資料夾「AppData」

|                      | ▶ 使用者 ▶ user ▶       |                 | <b>↓</b> 4 | 授尊 user |
|----------------------|----------------------|-----------------|------------|---------|
| 组合管理 🔻 门 開飯 加入至煤間    | 問題 ▼ 共用對象 ▼ 焼蒜 新増資料夾 |                 |            |         |
| 🖕 我的最爱               | ▲ 名稱 <sup>▲</sup>    | 修改日期            | 類型         | 大小      |
| <b>走</b> 不 🚺         | 🔒 .LINE              | 2017/6/12下午 0   | 檔案資料夾      |         |
| 夏 桌面                 | .QtWebEngineProcess  | 2017/6/12下午 0   | 檔案資料夾      |         |
| 🖫 最近的位置              | 🍌 AppData            | 2015/9/10下午0    | 檔案資料夾      |         |
| 12. 「興吾              | Oreative Cloud Files | 2016/6/17下午1    | 檔案資料夾      |         |
| Collaboration Folder | 造不 🚚                 | 2017/7/26下午0    | 檔案資料夾      |         |
| Creative Cloud Files | 📗 我的文件               | 2017/7/6上午10    | 檔案資料夾      |         |
|                      | 📗 我的音樂               | 2017/7/21下午 01: | 24 揮案資料夾   |         |

## 5、開啟「Local」資料夾

| 組合管理 🔻 🍔 関敏 加入至煤體                        | 值▼ 共用對象▼ 燒錄 新增資料夾 |               |       |    | E • 🗍 | 0 |
|------------------------------------------|-------------------|---------------|-------|----|-------|---|
| ⊿☆ 我的最爱                                  | 名編                | 修改日期          | 類型    | 大小 |       |   |
| 10 10 10 10 10 10 10 10 10 10 10 10 10 1 | 🔒 Local           | 2017/7/26上午0  | 檔案資料夾 |    |       | ] |
|                                          | 📗 LocalLow        | 2016/11/17 上午 | 檔案資料夾 |    |       |   |
| 🗓 最近的位置                                  | 🕌 Roaming         | 2017/2/15下午0  | 檔案資料夾 |    |       |   |
| 🛃 喫雲                                     |                   |               |       |    |       |   |
| Collaboration Folder                     |                   |               |       |    |       |   |
| Oreative Cloud Files                     |                   |               |       |    |       |   |
| ▲ 🕽 煤體櫃                                  |                   |               |       |    |       |   |
| ) 💽 文件                                   |                   |               |       |    |       |   |
| ) 👌 音樂                                   |                   |               |       |    |       |   |
| ) 🛃 視訊                                   |                   |               |       |    |       |   |
| ) 🔛 箇片                                   |                   |               |       |    |       |   |

6、開啟「Programs」資料夾

| 組合管理 👻 🎇 開設 加入至媒體層                                                                                                    | ▼ 共用對象 ▼ 燒錄 新增資料夾                                                                                              |                                                                                                    |                                                                                                    |    | 8≣ ▼ [ |
|----------------------------------------------------------------------------------------------------|----------------------------------------------------------------------------------------------------|----------------------------------------------------------------------------------------------------|----------------------------------------------------------------------------------------------------|----|--------|
| <ul> <li>★ 我的最愛</li> <li>▶ 下載</li> <li>■ 貞面</li> <li>&gt;&gt; 最近的位置</li> <li>&gt;&gt; 課要</li> <li>&gt;&gt; Collaboration Folder</li> <li>() Creative Cloud Files</li> </ul> | 名稱<br>LINE<br>Macromedia<br>Microsoft<br>Microsoft Games<br>Microsoft Help<br>Microsoft_Corporation<br>Mozilla | 修改日期<br>2017/6/12下午 0<br>2015/11/9上午 0<br>2016/11/7上午 0<br>2016/8/15下午 0<br>2016/3/14下午 0<br>2015/8/19下午 0 | 頻檔 備 備 備 備 備 備<br>備 備 備 備 備 備<br>備 備 備 備<br>備 備<br>備<br>備<br>備<br>備<br>備<br>備<br>備<br>備<br>備<br>備<br>備<br>備<br>備<br>備<br>備<br>備<br>備<br>備<br>備 | 大小 |        |
| 🧊 煤體櫃                                                                                                    | Package Cache                                                                                                  | 2016/5/12 下午 0<br>2016/5/26 下午 0                                                                           | 個菜資料灭<br>檔案管利來                                                                                                    |    |        |
| 文件                                                                                                    | 🎉 Programs                                                                                                    | 2017/7/21上午1                                                                                               | 植宾資料夾                                                                                                    |    |        |
| <ul> <li>              音             損</li></ul>                                                                                                    | Setup5116395 Setup5117082                                                                                      | 2016/5/13 ト午 0<br>2016/5/13 下午 0                                                                           | 福累資料夾<br>福累資料夾                                                                                                    |    |        |

| 組合管理 👻 门 開啟 加入至煤     | 證櫃▼ 共用對象▼ 燒錄 新増資料      | 夾              |       |    | E . |
|----------------------|------------------------|----------------|-------|----|-----|
| 🗙 我的最爱               | 名稱                     | 修改日期           | 類型    | 大小 |     |
| 遭不 🕡                 | 📙 Common               | 2016/3/14 下午 0 | 福宾資料夾 |    |     |
| 重 貞面                 | 🗼 HiPKILocalSignServer | 2017/7/21下午 0  | 檔案資料夾 |    |     |
| 🗐 最近的位置              |                        |                |       |    |     |
| 🛂 興善                 |                        |                |       |    |     |
| Collaboration Folder |                        |                |       |    |     |
| Oreative Cloud Files |                        |                |       |    |     |
| 词 煤體櫃                |                        |                |       |    |     |
|                      |                        |                |       |    |     |

## 7、開啟「HiPKILocalSignServer」資料夾即為檔案所在位置

| 組合管理 ▼ 加入至煤體櫃 ▼ 共用                          | 對象▼ 燒錄 新增資料夾                    |                |              |          |  | 0 |
|---------------------------------------------|---------------------------------|----------------|--------------|----------|--|---|
| ↔ 我的墨香                                      | 名稱 ^                            | 修改日期           | 類型           | 大小       |  |   |
|                                             | hipkiLocalServer.js             | 2016/10/24 下午  | JScript 指令檔  | 17 KB    |  |   |
|                                             | hipkilog.js                     | 2015/10/22下午   | JScript 指令權  | 1 KB     |  |   |
|                                             | HiPKISign.exe                   | 2016/12/7 下午 0 | 應用程式         | 1,521 KB |  |   |
| 「「東辺的位置」                                    | HiPKIUpdate.exe                 | 2016/2/18下午 0  | 應用程式         | 594 KB   |  |   |
| 2                                           | HiPKIWriteCert.exe              | 2016/10/4 下午 0 | 應用程式         | 1,104 KB |  |   |
| Collaboration Folder                        | ICCDFC_Crsbr.exe                | 2016/3/9下午02   | 應用程式         | 192 KB   |  |   |
| Oreative Cloud Files                        | S ICCDFCDLL.dll                 | 2009/1/16 上午 0 | 應用程式擴充       | 36 KB    |  |   |
|                                             | invisible.vbs                   | 2015/11/3 下午 0 | VBScript 指令檔 | 1 KB     |  |   |
| 🦼 煤體櫃                                       | IistInfo.exe                    | 2016/12/7 下午 0 | 應用程式         | 1,496 KB |  |   |
| 文件                                          | Module_CardManagement.txt       | 2016/2/21 下午 0 | 文字文件         | 1 KB     |  |   |
|                                             | Module_HiPKILocalSignServer.txt | 2016/12/29 上午  | 文字文件         | 1 KB     |  |   |
| - 視訊                                        | npHttpComponent.dll             | 2016/6/17 下午 0 | 應用程式擴充       | 960 KB   |  |   |
| <br>(1) (1) (1) (1) (1) (1) (1) (1) (1) (1) | PopupForm.htm                   | 2016/10/18下午   | HTML文件       | 3 KB     |  |   |
|                                             | ReleaseNote.txt                 | 2016/12/28下午   | 文字文件         | 3 KB     |  |   |
| 1 雪陽                                        | elfTest.htm                     | 2016/7/20下午 0  | HTML文件       | 18 KB    |  |   |
| 🥂 本機磁碟 (C:)                                 | unins000.dat                    | 2017/7/21下午 0  | DAT 檔案       | 59 KB    |  |   |
| ▲ 本機磁線(D)                                   | Sunins000.exe                   | 2017/7/21下午 0  | 應用程式         | 1,516 KB |  |   |
| - + M C & (0-)                              | update.bat                      | 2016/2/19下午 0  | Windows 批灾檔案 | 1 KB     |  |   |
| Q. 45 %                                     | R version vhs                   | 2015/11/12 下午  | VRScrint 指会描 | 1 KR     |  |   |
| <b>1 1 1 1 1 1 1 1 1 1</b>                  | whiteList txt                   | 2017/7/11下午0   | 文字文件         | 1 KB     |  |   |

8、可開啟「whiteList.txt」檢查是否存在「.+\.nchu\.edu\.tw」此內容。(若無表 示未成功,亦可以直接輸入後儲存。)

| 🔲 whiteList.txt - 記事本                                           |  |  |
|-----------------------------------------------------------------|--|--|
| 檔案(F) 編輯(E) 格式(O) 檢視(V) 說明(H)                                   |  |  |
| localhost<br>.+\.gov\.tw<br>+\.cht\.com\_tw<br>+\.nchu\_edu\_tw |  |  |
|                                                                 |  |  |
|                                                                 |  |  |
|                                                                 |  |  |
|                                                                 |  |  |
|                                                                 |  |  |
|                                                                 |  |  |
|                                                                 |  |  |

9、更改「whiteList.txt」檔案後,由開始→所有程式→找到並點選「跨平台網頁 元件」展開→先選其下的「停止元件服務」。

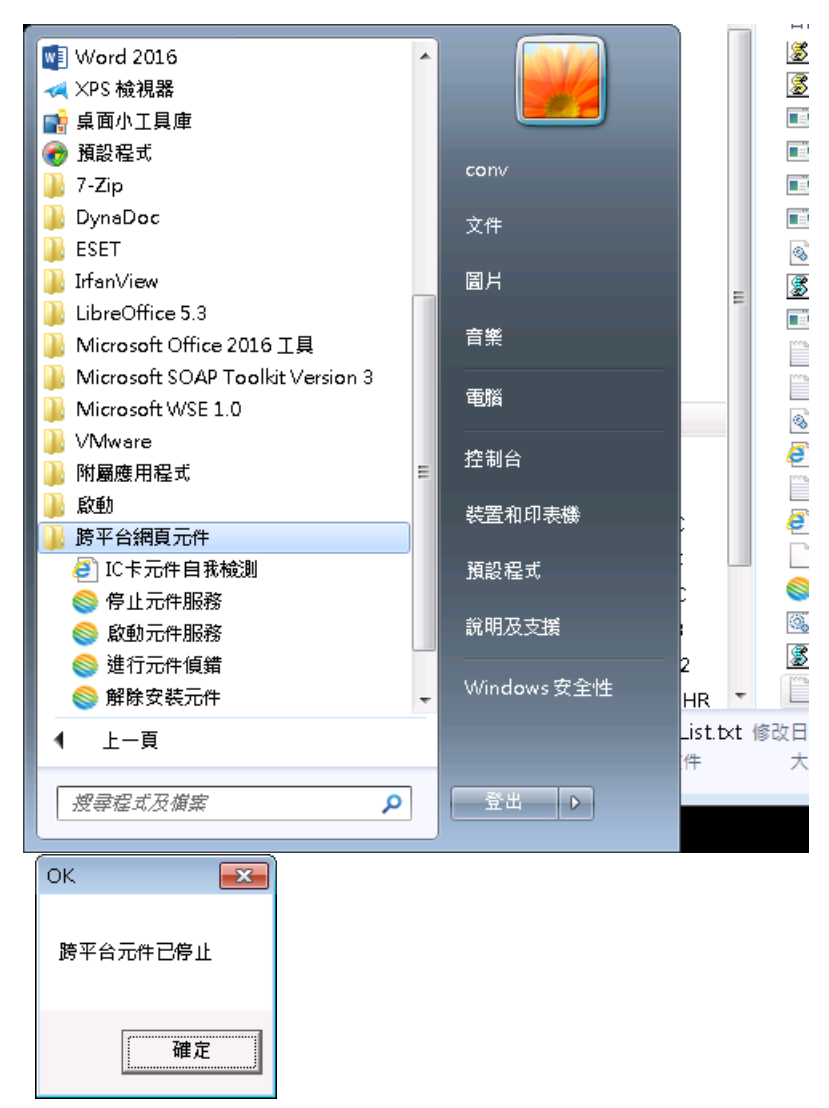

10、再由開始→所有程式→找到並點選「跨平台網頁元件」展開→先選其下的「啟動元件服務」。稍候一下,即完成啟動服務,此時會載入新的白名單。

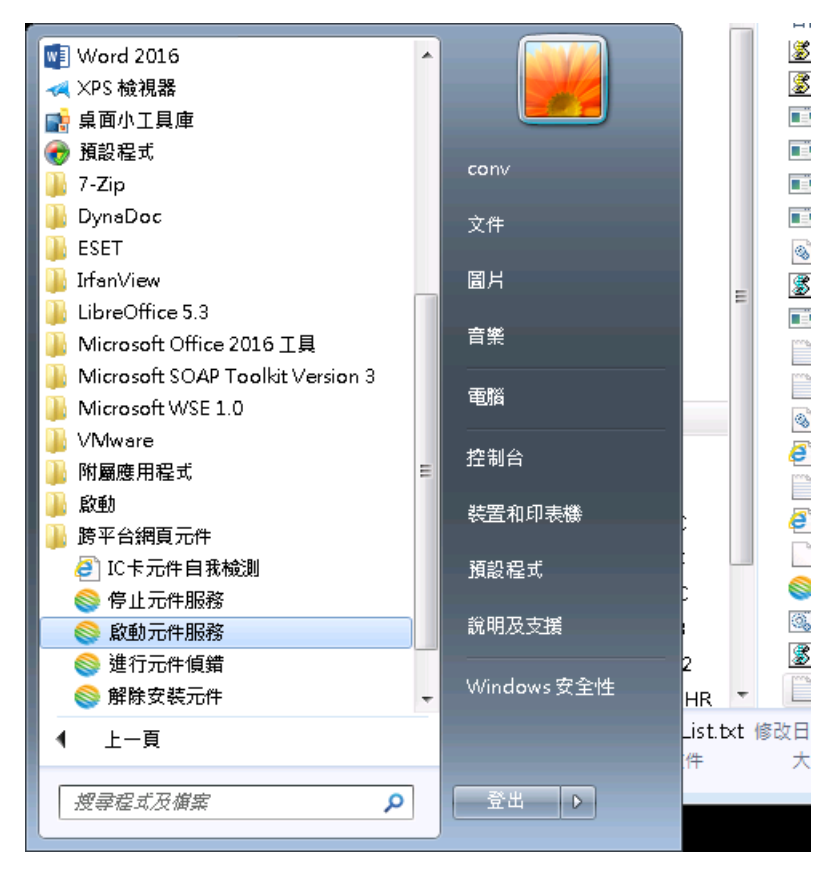